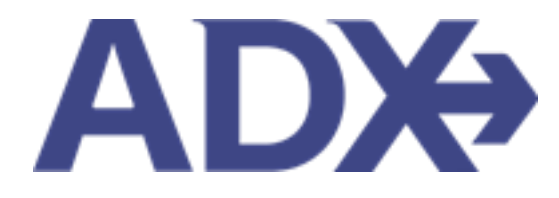

Quick Guide – Manager Access June 2022

# Contents

| 1. | Post Boo | king Management                         | 3  |
|----|----------|-----------------------------------------|----|
|    | 1.1. MA  | NAGER ACCESS                            | 4  |
|    | 1.2.1    | Accessing Quotes and Bookings           | 5  |
|    | 1.19.2   | Office Management Page                  | 8  |
|    | 1.19.3   | Pending Unactioned Schedule Change List | 14 |

# **1.Post Booking Management**

All bookings can be managed directly through ADX. This section will show you extra functionality related to post booking management within the platform. Learn more about topics related to:

- Clients Traveling in 10 Days
- Searching for Itineraries
- Copy an Itinerary Quote
- Link Bookings
- Reordering of Services on an Itinerary
- Removing Quoted Service from a Reference
- Changing Trip Service Views
- Building Multi Service Itineraries
- Archiving Full Itineraries
- Visa Requirements and Sherpa
- Itinerary Notes
- Resending Emails
- Creating Notifications
- Managing Notifications
- Service Fees
- 24/7 Support Fees
- Splitting Payment
- Client Pay
- Manager Access

## 1.1. MANAGER ACCESS

Accounts set up in TRAMS with a MANAGERS group will give the account access to the Office Management page and some management features for the office they are associated with.

- Visibility to all quotes/bookings/clients regardless of sharing permissions
- Office management ability to turn on/off portions of ADX
- Access advisor profiles
- Set office wide suggested fee structure
- Set regulatory information on all accounts Coming Soon!
- Receive regular list of pending unactioned air schedule changes

|                          | ADX+             | Partners          | Clients          | Resources               | O Bo              | okings 🗸 Crui: | se ID, ADX Ref, PN | IR, or Invoice # | Q Anna Kule | ej ~        |               |   |
|--------------------------|------------------|-------------------|------------------|-------------------------|-------------------|----------------|--------------------|------------------|-------------|-------------|---------------|---|
| Office Management        |                  |                   |                  |                         |                   |                |                    |                  | SE          | LECT OFFICE | Travel Edge H | Q |
|                          |                  |                   |                  |                         |                   |                |                    |                  |             |             |               |   |
| Note: Once you have save | d the changes, i | the affected ager | nts will need to | log out for the changes | s to take effect. |                |                    |                  |             |             |               |   |
| Travel Edge HQ           | d the changes, t | the affected ager | nts will need to | log out for the changes | s to take effect. |                |                    |                  |             |             |               |   |
| Travel Edge HQ           | d the changes, i | ine affected ager | nts will need to | log out for the changes | s to take effect. |                |                    |                  | įų          |             | ¢             |   |

### 1.2.1 Accessing Quotes and Bookings

Management accounts will be able to view all quotes and bookings, as well as access all client profiles under the office they are set to manage.

#### 1.19.1.1Using ADX As

The Using ADX As feature will change whose items you are viewing in the Quotes and Bookings section of the dashboard. With a management account, you can opt to see your own items, your delegated accounts and/or quotes for your entire team by selecting ALL on the Using ADX AS feature.

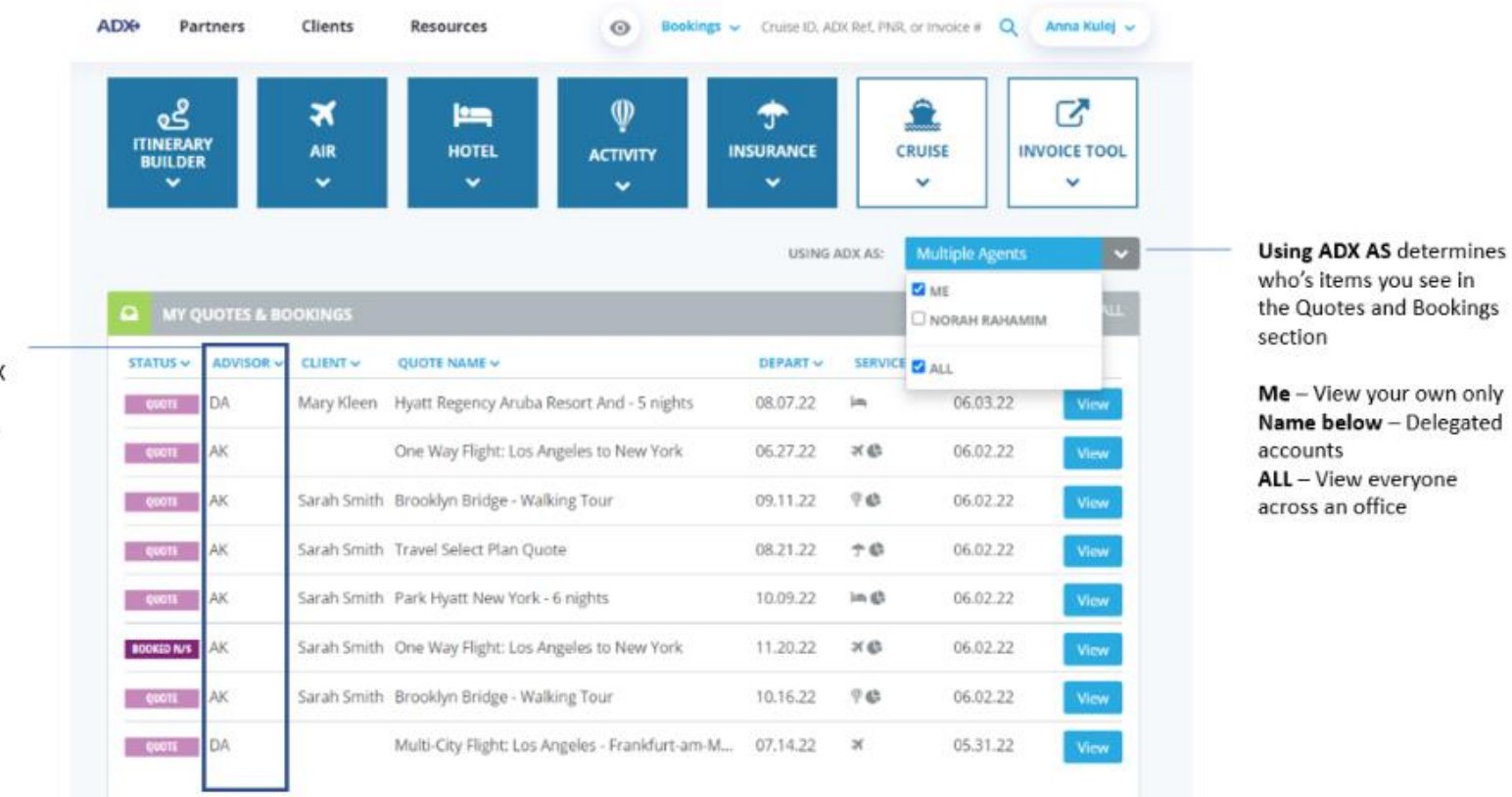

Advisor column

determined by Using ADX AS feature. Will show initials of primary owner. Will see most recent 8 quotes and bookings

#### 1.19.1.2 Filter by Advisor

Viewing by specific advisor can be done by applying the advisor filter to the quotes and bookings section on the dashboard. Press the v to expand the filter and enter the advisor's name into the search box. Once the filter is applied, the quotes and bookings section will show ONLY the items pertaining to that advisor.

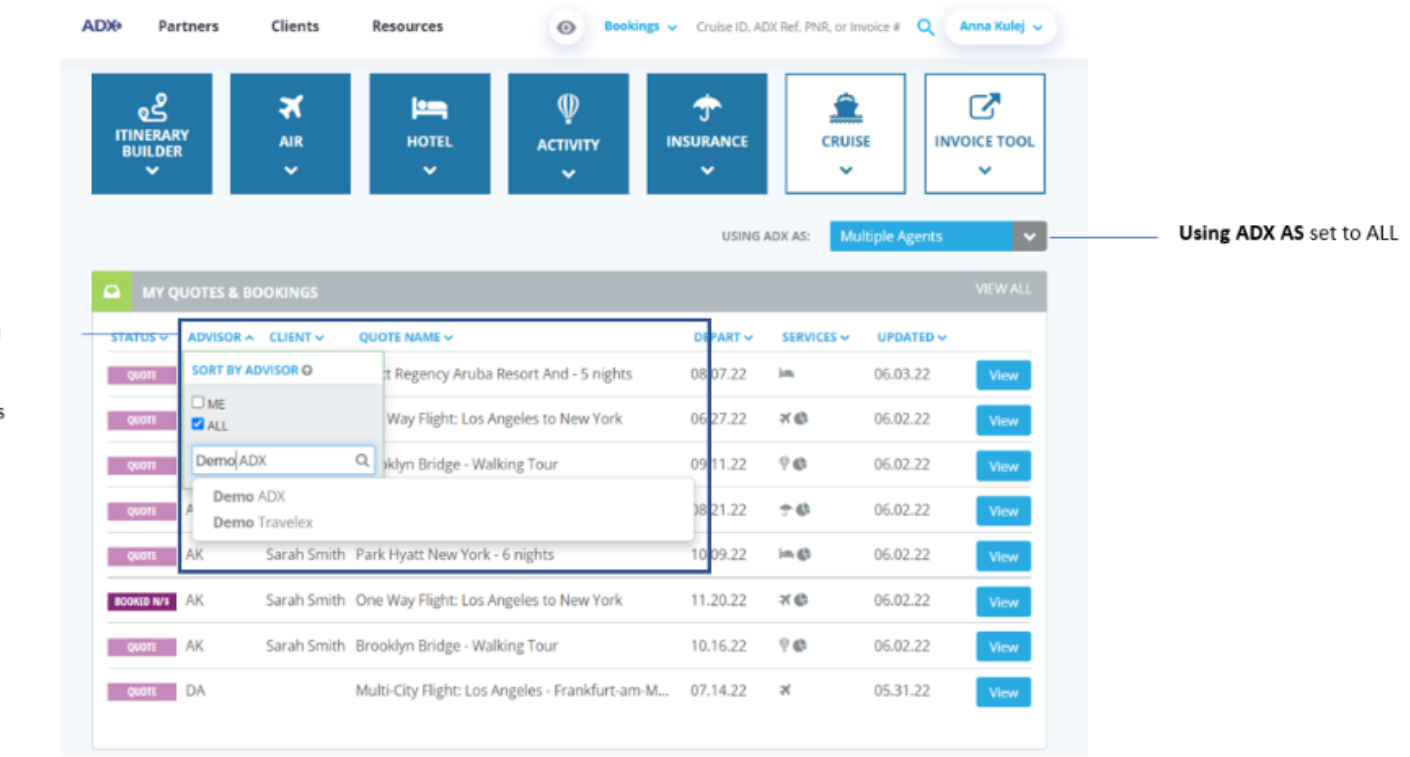

Advisor column lets you enter an advisor name (first or last) to ONLY show that advisors items

# 1.19.1.3 View All Page

View more then 8 recent quotes on the **View All** page on the dashboard. Apply filters using the v on the header and search by advisor, client etc. on items for the entire office.

| ADX+             | Partners            | Clients              | Resources         | Bookings      ✓ Cruis                                                                                                    | e ID, ADX Ref, PN | NR, or Invoice #   | Q Anna Kulej | ~      |  |  |
|------------------|---------------------|----------------------|-------------------|----------------------------------------------------------------------------------------------------|-------------------|--------------------|--------------|--------|--|--|
| G<br>ITIN<br>BUI | erary<br>ILDER      | <b>X</b><br>AIR<br>✔ | HOTEL             | Definition of the second second seco | ICE               | CRUISE             |              | L      |  |  |
|                  |                     |                      |                   | t                                                                                                    | JSING ADX AS:     | Multiple Ag        | ents         |        |  |  |
|                  | MY QUOTES & BC      | OKINGS               |                   |                                                                                                    |                   |                    | VIEW ALI     |        |  |  |
| STATU            | JS V ADVISOR V      | CLIENT 🗸             | QUOTE NAME ~      | DEPA                                                                                                    | RT 🗸 SERVI        | CES 🗸 UPDA         | TED 🗸        |        |  |  |
|                  | Partners            | Clients              | Resource          | s 💿 Bookings 🗸 Ci                                                                                                    | ruise ID, ADX Re  | f, PNR, or Invoice | # Q Anna K   | ulej 🗸 |  |  |
| My Q             | uotes & Bo          | okings               |                   |                                                                                                    |                   |                    |              |        |  |  |
| SHOW AR          | CHIVED QUOTES       | 0                    |                   | Results: 1 - 20 of 733                                                                                                    | 7 e c 1           | 2 3 4              | 5 - > >      | 20 ¥   |  |  |
| Filters:         |                     |                      |                   |                                                                                                    |                   |                    |              |        |  |  |
| No filters       | s applied. Click on | column head          | ings to narrow do | wn your search results.                                                                                                    |                   |                    |              |        |  |  |
| Archi            | ve STATUS ~         | ADVISOR              |                   | QUOTE NAME ~                                                                                                    | DEPART ~          | SERVICES ~         | UPDATED ~    |        |  |  |
| 0                | Quott               | DA                   | Mary Kleen        | Hyatt Regency Aruba Resort And - 5<br>nights                                                                                                    | 08.07.22          | in,                | 06.03.22     | View   |  |  |
| 0                | QUOTE               | AK                   |                   | One Way Flight: Los Angeles to New<br>York                                                                                                    | 06.27.22          | ×¢                 | 06.02.22     | View   |  |  |
| 0                | QUOTE               | AK                   | Sarah Smith       | Brooklyn Bridge - Walking Tour                                                                                                    | 09.11.22          | 9 <b>G</b>         | 06.02.22     | View   |  |  |
| 0                | QUOTE               | AK                   | Sarah Smith       | Travel Select Plan Quote                                                                                                    | 08.21.22          | †Ø                 | 06.02.22     | View   |  |  |
| 0                | <b>GROIE</b>        | AK                   | Sarah Smith       | h Park Hyatt New York - 6 nights 10.09.22 🛏 🏟 06.02.22                                                                                                    |                   |                    |              |        |  |  |
| 0                | BOOKED N/S          | AK                   | Sarah Smith       | One Way Flight: Los Angeles to New<br>York                                                                                                    | 11.20.22          | ×¢                 | 06.02.22     | View   |  |  |

# 1.19.2 Office Management Page

Accounts set up with the MANAGERS group in Trams will have access to the OFFICE MGMT. section under the advisor profile page. This section will allow managers or admin to:

- manage advisor lists
- access advisor profiles
- reset passwords
- configure modules
- set the suggested planning fee structures.
- set regulatory information Coming Soon!

To access the Office Management page, press the v button next to your name and click the Office Mgmt. button. This will take you to your office management page.

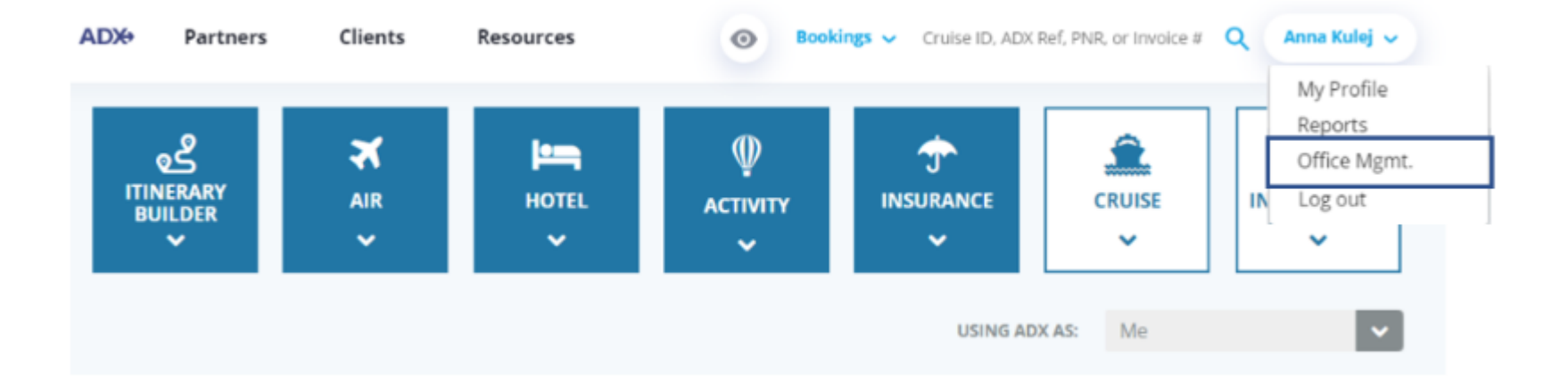

#### 1.19.2.1 Manage Advisor List

Management accounts will be able to view the list of advisors that are associated with their office. This list will show who is currently active vs not active in the system. Any account that has an <sup>(2)</sup> next to the name is a locked account with no access into ADX.

|                        | ADX+             | Partners         | Clients          | Resources           | •                   | ookings 🗸 Cri | uise ID, ADK Ref, P | NR, or Invoice # | Q Anna Ku | lej 🗸        |             |       |
|------------------------|------------------|------------------|------------------|---------------------|---------------------|---------------|---------------------|------------------|-----------|--------------|-------------|-------|
| Office Management      |                  |                  |                  |                     |                     |               |                     |                  | 5         | ELECT OFFICE | Travel Edge | HQ 🗸  |
| 0                      |                  |                  |                  |                     |                     |               |                     |                  |           |              |             |       |
| Note: Once you have sa | ved the changes, | the affected age | nts will need to | og out for the chan | ges to take effect. |               |                     |                  |           |              |             |       |
| Travel Edge HQ         |                  |                  |                  |                     |                     |               |                     |                  |           |              |             |       |
|                        |                  |                  |                  |                     |                     |               |                     |                  |           |              |             |       |
|                        |                  |                  |                  |                     |                     | ~             | ter.                | È                | Self Co   | Pull .       | 410p        | TPAY  |
| Agent Name             |                  |                  |                  |                     | Alla                | OHOLE         | Contraction         | 0.4Cm            | O MUSEUN  | Certa        | Ceanu       | Cales |
| ADX, Demo              |                  |                  |                  | IC                  |                     |               |                     | •                |           |              |             |       |
| Alders, Chris          |                  |                  |                  | IC                  | 2                   |               |                     |                  |           |              | •           |       |
| Bailey, Beverly O      |                  |                  |                  | IC                  | 0                   |               |                     | 0                |           |              | 0           |       |
| Bond , Jennifer        |                  |                  |                  | IC                  | 2                   | 2             |                     |                  |           |              | 2           |       |
| Budd, Jacqui Ο         |                  |                  |                  | IC                  | 0                   |               |                     |                  |           |              |             |       |
| Clark, Laura O         |                  |                  |                  | IC                  | 0                   |               |                     |                  |           |              |             |       |
| Combs, Sam O           |                  |                  |                  | IC                  | 2                   | 2             | •                   | 2                |           |              | 2           | •     |

### 1.19.2.2 Accessing Avisor Profiles

Management accounts can access any advisor profile to review and configure accounts by clicking on the name of the advisor on the management page. This will take you to that advisor's profile page and their communication profile, sharing settings, preferences, and password resets. Management accounts can update the communication details including uploading logos, set sharing permissions and delegations on accounts as well as resetting passwords.

|                              |                               |                          |                                                               | ,            | ADX+ Partners                        | Clients                      | Resources          | 0                                    | Bookings                      | <ul> <li>Cruise II</li> </ul> | D. ADX Ref. PN       | iR. or Invoice #                    | Q, Anna Ku                                | H v                      |                     |                                                                                                    |
|------------------------------|-------------------------------|--------------------------|---------------------------------------------------------------|--------------|--------------------------------------|------------------------------|--------------------|--------------------------------------|-------------------------------|-------------------------------|----------------------|-------------------------------------|-------------------------------------------|--------------------------|---------------------|----------------------------------------------------------------------------------------------------|
|                              |                               |                          | Office Managemen                                              | t            |                                      |                              |                    |                                      |                               |                               |                      |                                     | 5                                         | ELECT OFFICE             | Travel Edge         | AQ 👻                                                                                                    |
|                              |                               |                          | Note: Once you have                                           | saved the ch | anges, the affected age              | ents will need to log        | out for the cha    | inges to take effe                   | ĸt.                           |                               |                      |                                     |                                           |                          |                     |                                                                                                    |
|                              |                               |                          | Travel Edge HQ                                                |              |                                      |                              |                    |                                      |                               |                               |                      |                                     |                                           |                          |                     |                                                                                                    |
|                              |                               |                          |                                                               |              |                                      |                              |                    |                                      |                               |                               |                      |                                     |                                           |                          |                     |                                                                                                    |
|                              |                               |                          |                                                               |              |                                      |                              |                    |                                      |                               | 27                            | 7                    | A.Ling                              | and                                       | and and a second         | Ref Of              | the state                                                                                                    |
|                              |                               |                          | Agent Name                                                    |              |                                      |                              |                    | Ó                                    | <i>*</i>                      | 6                             | 0 <sup>00</sup>      | Carlos Carlos                       | C. S. S. S. S. S. S. S. S. S. S. S. S. S. | Constraint of the second | Central Contraction | on and a second second |
| Click the ad<br>to access th | lvisor's name<br>heir profile |                          | ADX, Demo<br>Alders, Chris                                    |              |                                      | IC                           |                    |                                      | 5                             |                               | 8                    | 8                                   | 8                                         |                          | 8                   | 8                                                                                                    |
| page                         |                               |                          | Bailey, Beverly O                                             |              |                                      | IC                           |                    | 0                                    |                               |                               |                      |                                     |                                           |                          | 0                   | 0                                                                                                    |
|                              |                               |                          | Bond , Jennifer                                               |              |                                      | IC                           |                    | 8                                    |                               |                               | 8                    | •                                   | 8                                         | •                        | 8                   | 8                                                                                                    |
|                              | ADX+                          | Partners                 | Clients                                                       | Re           | sources                              |                              | •                  | Bookings 🔨                           | Cruis                         | e ID, AD                      | X Ref, PI            | NR, or Invo                         | oice # 🖸                                  | Ann                      | a Kulej 🗸           |                                                                                                    |
|                              | Ø                             | Welcome Ar               | nna! Use the follow                                           | ving tile    | s to update a                        | ny aspect of                 | f your AD          | )X profile.                          |                               |                               |                      |                                     |                                           |                          |                     |                                                                                                    |
|                              |                               |                          | ۲                                                             |              | đ                                    |                              | 8                  | ¢,                                   | )<br>}                        |                               |                      | Q.                                  | 8                                         |                          |                     |                                                                                                    |
|                              |                               | Communication<br>Profile |                                                               |              | Acce<br>Shari                        | ss<br>ing                    | Set<br>Preferences |                                      |                               |                               |                      | Chang                               | e<br>ord                                  |                          |                     |                                                                                                    |
|                              |                               | Cor<br>an                | ntrol the appearanc<br>d contents of email:<br>and documents. | ie<br>s      | Share acces<br>bookings with<br>user | s to your<br>other ADX<br>s. | val                | Customize<br>ues for cer<br>within / | default<br>tain field<br>\DX. | s                             | Chan<br>at a<br>your | ge your p<br>nytime to<br>account i | ensure<br>s secure.                       |                          |                     |                                                                                                    |

#### 1.19.2.3 Resetting Advisor Password

From the advisor's profile whose password you want to reset, press the **CHANGE PASSWORD** button at the top of the page. If you know the current password for that account, you can use the Change Password section to apply a new password. If you do not have the current password on the account, press the SEND PASSWORD RESET EMAIL button. The advisor will receive an email to the email on the account with reset instructions.

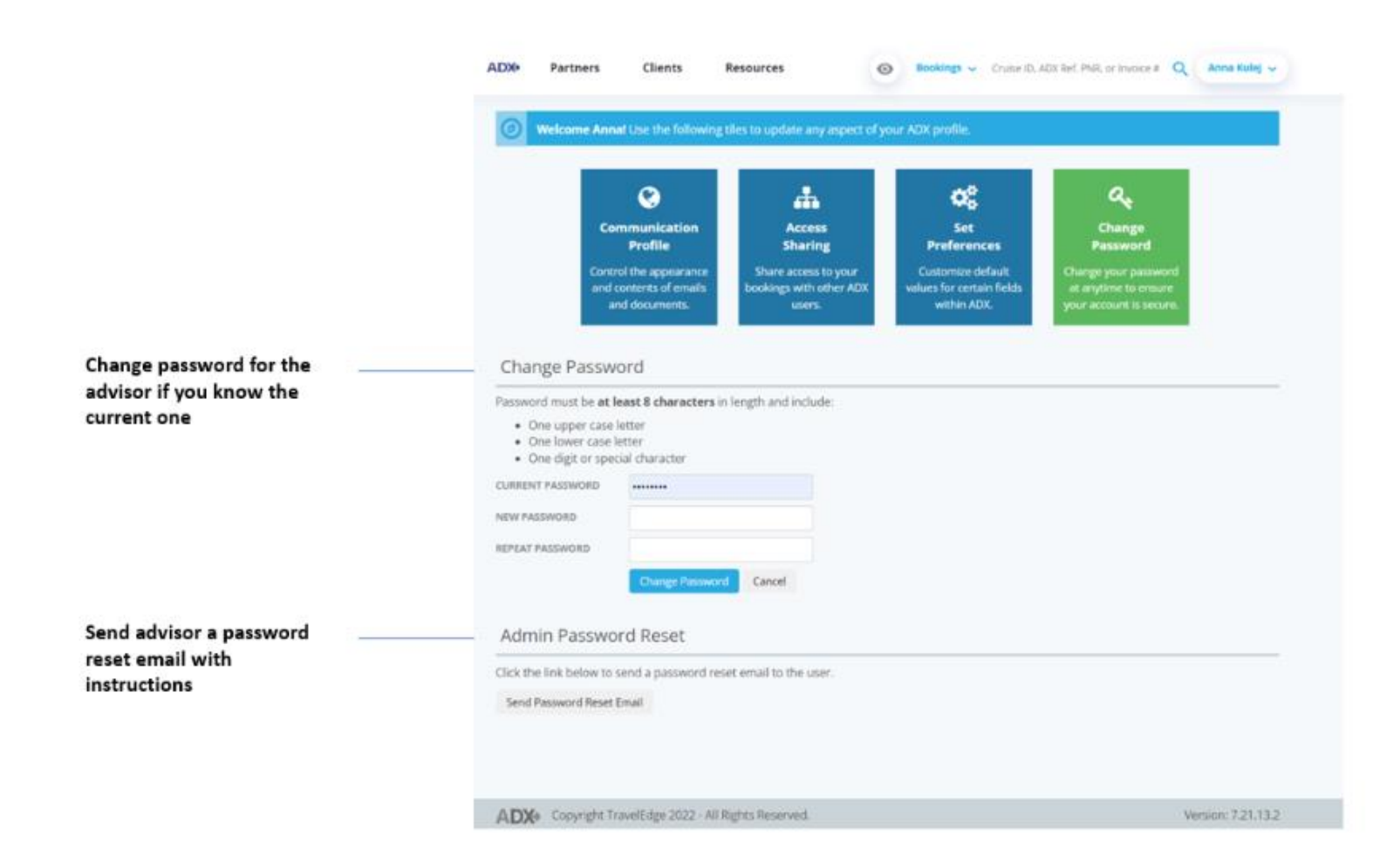

#### 1.19.2.4 *Configure Modules*

Management accounts can select what ADX and features are enabled on each advisor account. Unchecking the module box will grey out the module on the main dashboard and advisor will not be able to access it. When changing the access on an account, be sure to press SAVE CHANGES button at the bottom of the page for the changes to take effect.

|                              | ADX+         | Partners         | Clients          | Resources              | • Bo                                                                                                    | ookings 🗸 Cru | ise ID, ADX Ref, P | NR, or Invoice # | Q Anna Ku | ej 🗸         |               |           |
|------------------------------|--------------|------------------|------------------|------------------------|----------------------------------------------------------------------------------------------------|---------------|--------------------|------------------|-----------|--------------|---------------|-----------|
| Office Management            |              |                  |                  |                        |                                                                                                    |               |                    |                  | 5         | ELECT OFFICE | Travel Edge H | iQ ~      |
| Note: Once you have saved th | ne changes i | the afferted age | its will need to | log out for the change | ss to take effect                                                                                              |               |                    |                  |           |              |               |           |
| Hater once you have saved a  | re enanges,  | the proceed ages | its will need to | tog out for the change |                                                                                                    |               |                    |                  |           |              |               |           |
| Travel Edge HQ               |              |                  |                  |                        |                                                                                                    |               |                    |                  |           |              |               |           |
|                              |              |                  |                  |                        |                                                                                                    |               |                    |                  |           |              |               |           |
|                              |              |                  |                  |                        | the second second second second second second second second second second second second second second second s | HOTE          | Guinge             | ACTUM            | HOCH AND  | erreduer     | Earling Con   | Clear alp |
| Agent Name                   |              |                  |                  | IC                     | Q.                                                                                                    | 0             |                    | Q"               | Q         |              | 0             | Q<br>2    |
| Alders, Chris                |              |                  |                  | IC                     |                                                                                                    |               |                    |                  |           |              | 2             |           |
| Bailey, Beverly O            |              |                  |                  | IC                     | 0                                                                                                    | 0             | -                  | 0                | 0         | 0            | 0             | 0         |
| Bond , Jennifer              |              |                  |                  | IC                     | •                                                                                                    | •             |                    |                  |           |              | 8             | 2         |
| Budd, Jacqui O               |              |                  |                  | IC                     | 0                                                                                                    |               |                    |                  |           |              |               |           |
| Clark, Laura O               |              |                  |                  | IC                     | 0                                                                                                    |               |                    |                  |           |              |               |           |
| Combs, Sam O                 |              |                  |                  | IC                     | •                                                                                                    | •             |                    | •                | •         | •            | •             |           |
| Save Changes                 |              |                  |                  |                        |                                                                                                    |               |                    |                  |           |              |               |           |

#### 1.19.2.5 Default Branch Planning Fee Amount

Management accounts can customize the suggested planning fee amounts that show up on each advisors quotes automatically . Fees are NOT automatically added to each quote but appear as a suggested value that the advisor can set to active and process.

| А                                                                 | DX+ Part        | iners           | Clients         | Resources             | • Be                  | ookings v Cru   | ise ID, ADX fief, P | NR, or Invoice # | Q Anna Ku                  | ioj 🗸          |                                                                                                    |                    |
|-------------------------------------------------------------------|-----------------|-----------------|-----------------|-----------------------|-----------------------|-----------------|---------------------|------------------|----------------------------|----------------|----------------------------------------------------------------------------------------------------|--------------------|
| Office Management                                                 |                 |                 |                 |                       |                       |                 |                     |                  | 5                          | ELECT OFFICE   | Travel Edge                                                                                                    | HQ ¥               |
| Note: Once you have saved the cha                                 | anges, the affe | cted agents v   | will need to lo | og out for the change | es to take effect.    |                 |                     |                  |                            |                |                                                                                                    |                    |
| Travel Edge HQ                                                    |                 |                 |                 |                       |                       |                 |                     |                  |                            |                |                                                                                                    |                    |
|                                                                   |                 |                 |                 |                       |                       | 1210            | and a second        | Annual Street    | Construction of the second | Trender        | NO. STOR                                                                                                    | the state          |
| Agent Name                                                        |                 |                 |                 |                       | C.                    | C. Mar          | ଁ                   | ै                | C.                         | ି              | and a second second sec | Ö                  |
| NDX, Demo                                                         |                 |                 | 10              | 5)<br>                | 2                     | 8               | 2                   | 2                | 8                          | 8              | 0                                                                                                    | •                  |
| Nders, Chris                                                      |                 |                 | 10              | 0                     | 8                     | 8               | 8                   | 8                | . 12                       | 8              | 8                                                                                                    | 8                  |
| Sailey, Beverly O                                                 |                 |                 | 10              | C                     | 0                     | 0               | O                   | D                | 0                          | 0              | 0                                                                                                    | 0                  |
| Bond , Jennifer                                                   |                 |                 | 10              | c.                    | 8                     | 8               | 8                   |                  | 8                          | 8              | 8                                                                                                    | 8                  |
| sudd, Jacqui O                                                    |                 |                 | 10              | c.                    | 0                     |                 | 0                   | 0                | 0                          | 0              | o                                                                                                    | 0                  |
| Dark, Laura O                                                     |                 |                 | 10              | 6                     | D                     | 0               | 0                   |                  | 0                          | 0              | 0                                                                                                    | 0                  |
| Combs, Sam O                                                      |                 |                 | 10              | 0)                    | 8                     |                 | 2                   | 8                |                            |                | 2                                                                                                    |                    |
| Save Changes                                                      |                 |                 |                 |                       |                       |                 |                     |                  |                            |                |                                                                                                    |                    |
| Customize your suggested fee amo                                  | unts            |                 |                 |                       |                       |                 |                     |                  |                            |                |                                                                                                    |                    |
| rou can add suggested amounts for the fe<br>not see a suggestion. | ees. These sug  | gestions will I | heip your age   | ents when they set u  | p their fee structure | If you do not y | wish for a sugge    | ested fee amou   | int to appear yo           | u can enter an | amount of \$0.0                                                                                                    | 10 and agents will |
| Travel Service                                                    |                 | Branc           | h Settings      |                       |                       |                 |                     |                  |                            |                |                                                                                                    |                    |
| Planning Fee                                                      |                 | USD \$          | 150.00          |                       |                       |                 |                     |                  |                            |                |                                                                                                    |                    |
| Change Fee                                                        |                 | USD \$          | 30.00           |                       |                       |                 |                     |                  |                            |                |                                                                                                    |                    |
| Save suggested fee amounts                                        |                 |                 |                 |                       |                       |                 |                     |                  |                            |                |                                                                                                    |                    |

### 1.19.3 Pending Unactioned Schedule Change List

Management accounts will receive a **daily email from ADX** listing the itineraries that have been on the schedule change queue for more than 72 hours. Review the action required by pressing the link directly in the email, which will open the all notifications page in ADX. Management can use this email to advisor advisors who appear on this list to get the schedule changes actioned. Unactioned schedule changes are subject to Air team fees as well as out of synch itineraries.

#### Action Required Schedule Changes Report - May 27, 2022

A adx.noreply@traveledge.com To ● Anna Kulej

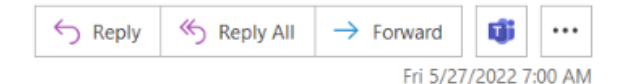

If there are problems with how this message is displayed, click here to view it in a web browser.

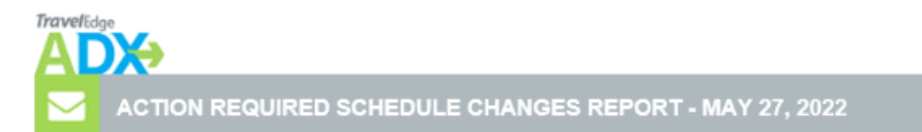

You are receiving this notification because there are pending air schedule change notifications for your branch/branches which haven't been accepted in the last 72 hours.

It is important to action schedule changes to avoid any potential missed connections and keep itineraries up to date.

| Office Name: Travel Edge HQ                                                                                                |                             |                    |  |  |  |  |  |  |  |  |
|----------------------------------------------------------------------------------------------------|-----------------------------|--------------------|--|--|--|--|--|--|--|--|
| Agent Name Agent Email View/Actio                                                                                          |                             |                    |  |  |  |  |  |  |  |  |
| David Thorne                                                                                                    | david.thorne@traveledge.com | 1 requiring action |  |  |  |  |  |  |  |  |
| Please note that replies to this email are not being monitored. Create a support ticket within ADX if you need assistance. |                             |                    |  |  |  |  |  |  |  |  |